## Mimix for AIX Runbook for Skytap

Prepared by:

Ricard Wessels

Ricard.wessels@syncsort.com

### Syncsort

2 Blue Hill Plaza, #1563

Pearl River, NY 10965

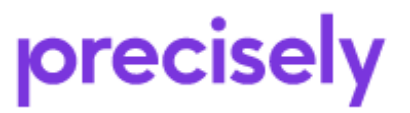

Assure Mimix Runbook for Skytap

Rev. 1

## **Table of Contents**

| About This Runbook                                                | 4      |
|-------------------------------------------------------------------|--------|
| Purpose and Audience                                              | 4      |
| Ownership                                                         | 4      |
| Revision Changes                                                  | 4      |
| AIX Systems Information                                           | 5      |
| Protected Data                                                    | 6      |
| Installed Software                                                | 7      |
| Customization:                                                    | 7      |
| -Application Start/Stop Scripts<br>- Snapshot customization       | 7<br>8 |
| Configuration:                                                    |        |
| Post Implementation changes:                                      | 12     |
| Steps for shutdown of production system:                          |        |
| How to login to GUI/AUI for Mimix :                               |        |
| How to start/stop Mimix :                                         | 14     |
| Planned Switch Procedure using AUI:                               |        |
| Failback Procedure using VSP:                                     |        |
| Unplanned Switch Procedure:                                       |        |
| Re-introduce Failed Server after Unplanned Switch Procedure (DR): |        |
| Creating a Snapshot (Virtual Failover)                            |        |
| Increasing Filesystem size:                                       |        |
| Monitoring Replication:                                           |        |
| Failover/Failback using Command line :                            |        |
| Planned Switch Procedure (command line)                           |        |
| Resynchronization and Fallback Procedure (command line)           |        |
| Fallback to Production ( command line):                           |        |
| Unplanned Failover (command line):                                |        |
| Contacting Vision CustomerCare                                    |        |
| Third-party Licensing Information                                 |        |
| Appendix A                                                        |        |
| Command line options                                              |        |

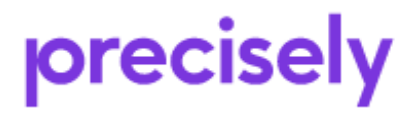

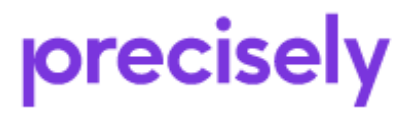

Assure Mimix Runbook for Skytap

Rev. 1

1/3/2022

Page 3 of 40

## About This Runbook

#### **Purpose and Audience**

This Runbook provides detailed operational, switching and troubleshooting procedures customized to the specifications of your managed availability solution. The procedures specified in this document must be adhered to for efficient operation of managed availability and maximize availability in your environment. Failure to comply with recommendations listed in this document may result in loss of data, less than optimum performance, and/or the unavailability of critical resources.

#### **Ownership**

The owner of this document named on the cover page is responsible for maintaining the procedures to comply with your availability goals and objectives. This document must be revised when changes, ranging from a simple update fix to major software or hardware changes, occur in your managed availability environment.

#### **Maintaining the Runbook**

There are many changes that can occur in your managed availability environment that can affect the effectiveness of your solution. Some of the more common changes that can occur are:

- Network changes or additions such as new hardware or communication components can impact the switching of users to a remote system.
- Adding new filesystems or logical volumes.
- New Operating system technology fixes could affect performance and the configuration of RecoverNow for AIX.

When changes need to be made to this Runbook, contact the owner listed on the cover in your company, and notify them of discrepancies, changes and enhancements.

#### **Revision Changes**

Indicate the date and type of changes made to this document.

| Revision | Version | <b>Revised By</b> | Description of Revision(s) |
|----------|---------|-------------------|----------------------------|
| Date     | #       |                   |                            |
| 3/4/2021 | 1.0     | Ricard Wessels    | Initial version            |
|          |         |                   |                            |
|          |         |                   |                            |
|          |         |                   |                            |
|          |         |                   |                            |
|          |         |                   |                            |
|          |         |                   |                            |

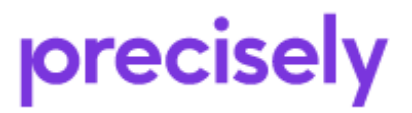

## **AIX Systems Information**

Information on the system architecture

| Production Server<br>Hostname | OS Level | Host IP Address |  |
|-------------------------------|----------|-----------------|--|
| BICMAC                        | AIX 7.1  | 10.0.1.9        |  |

| Recovery Server<br>Hostname | OS Level | Host IP Address |  |
|-----------------------------|----------|-----------------|--|
| BICMACCONT                  | AIX 7.1  | 10.0.201.9      |  |

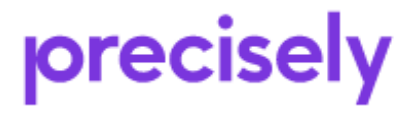

Assure Mimix Runbook for Skytap

Rev. 1

## **Protected Data**

The following data has been identified as mission-critical and will be managed/protected by Mimix for AIX.

| Production<br>Server | Production<br>VG | Replicated<br>FileSystem | Recovery<br>Server | Replica VG |  |
|----------------------|------------------|--------------------------|--------------------|------------|--|
| BICMAC               | db2vg            | /db2data                 | BICMACCONT         | db2vg      |  |
|                      |                  |                          |                    |            |  |

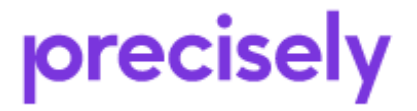

Rev. 1

## **Installed Software**

The following RecoverNow for AIX software is installed on the Production and Recovery servers. Mimix for AIX software resides in the /usr/scrt directory.

| Product                         | <b>Production Server</b> | <b>Recovery Server</b> |
|---------------------------------|--------------------------|------------------------|
|                                 |                          |                        |
| Mimix Assure for AIX<br>AUI/VSP | 51                       | 51                     |
| Efix                            | ES02642                  | ES02642                |

## **Customization:**

#### Application Start/Stop Scripts:

The Application start and stop is performed manually by the customer.

Mimix for AIX is started from /etc/inittab upon system startup.

securityboot:2:bootwait:/etc/rc.security.boot > /dev/console 2>&1 rc:23456789:wait:/etc/rc 2>&1 | alog -tboot > /dev/console # Multi-User checks srcmstr:23456789:respawn:/usr/sbin/srcmstr # System Resource Controller rctcpip:23456789:wait:/etc/rc.tcpip > /dev/console 2>&1 # Start TCP/IP daemons scrt:2:wait:/usr/scrt/bin/sccfgd\_boot >> /var/log/EchoStream/bootup.log 2>&1 platform\_agent:2:once:/usr/bin/startsrc -s platform\_agent >/dev/null 2>&1 aso:23456789:wait:/etc/rc.nfs > /dev/console 2>&1 # Start NFS Daemons nimsh:2:wait:/usr/bin/startsrc -g nimclient >/dev/console 2>&1

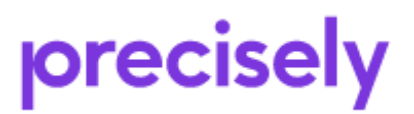

#### Snapshot customization

Customer has asked that snapshot be auomated as follows:

```
# COPYRIGHT International Business Machines Corp. 1989,1994
# All Rights Reserved
#
# US Government Users Restricted Rights - Use, duplication or
# disclosure restricted by GSA ADP Schedule Contract with IBM Corp.
#
# IBM_PROLOG_END_TAG
#
#
  COMPONENT_NAME: (CMDCNTL) commands needed for basic system needs
#
  FUNCTIONS:
#
  ORIGINS: 27
# (C) COPYRIGHT Interr
# All Rights Reserved
  (C) COPYRIGHT International Business Machines Corp. 1989,1994
# Licensed Materials - Property of IBM
#
# US Government Users Restricted Rights - Use, duplication or
# disclosure restricted by GSA ADP Schedule Contract with IBM Corp.
#0 3 * * * /usr/sbin/skulker
#45 2 * * 0 /usr/lib/spell/compress
#45 23 * * * ulimit 5000; /usr/lib/smdemon.cleanu > /dev/null
0 11 * * * /usr/bin/errclear -d S,O 30
0 12 * * * /usr/bin/errclear -d H 90
8 * * 1,2,3,4,5,6 /usr/scrt/scripts/CreateSnaphot
50 14 * * 1,2,3,4,5,6 /usr/scrt/scripts/DropSnapshot
0 15 * * 1,2,3,4,5,6 /usr/scrt/scripts/CreateSnapshot
20 * * 1,2,3,4,5,6 /usr/scrt/scripts/DropSnapshot
0,5,10,15,20,25,30,35,40,45,50,55 * * /usr/sbin/
0 15 * * * /usr/lib/ras/dumpcheck >/dev/null 2>&1
55 23 * * * /var/perf/pm/bin/pmcfg >/dev/null 2>&1
                                                       /usr/sbin/dumpctrl -k >/dev/null 2>/dev/null
                                                                         #Enable PM Data Collection
#Ejecucion de nmon
0,5,10,15,20,25,30,35,40,45,50,55 * * * * /usr/local/bin/nmon_diario_check.sh
0 0 * * * /usr/local/bin/nmon_diario.sh
0,5,10,15,20,25,30,35,40,45,50,55 * * * * /usr/local/bin/nmon_mensual_check.sh
0 0 1 * * /usr/local/bin/nmon_mensual.sh
0 3 * * 0 /usr/local/bin/nmon_rotate_180days.sh
#
```

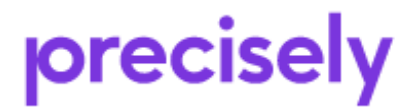

#!/bin/ksh93

```
PROGRAMNAME=CreateSnapshot
exec 2>> /var/log/EchoStream/${PROGRAMNAME}.out
set -x
echo "-----"
echo "Creating EchoStream Snapshot"
/usr/bin/date
ExitMessage="ERROR: No snapshot has been created!"
Context=1
ArgContextID="$1"
ODMDIR=/etc/objrepos
INSTALL_DIR=/usr/scrt
Exit()
{
 echo "-----"
 echo $ExitMessage
 echo "-----"
 exit $1
}
       ${INSTALL DIR}/bin/scrt ra -W -C1
    ${INSTALL DIR}/bin/scconfig -SC1
       ${INSTALL DIR}/bin/scrt ra -X -C1
    if [ \$? != 0 ]; then
    echo "Unable to create snapshot"
    Exit 5
    fi
       echo "Creating snapshot for context ${Context}..."
       ${INSTALL DIR}/bin/rtmnt -f -C ${Context} 2>&1
    if [\$? != 0]; then
    echo "Failed mounting filesystems over snapshot."
    Exit 6
    fi
```

ExitMessage="Success: Snapshot has been created!"

##### START DB2 ######## su - db2inst1 -c "db2start"

Exit 0

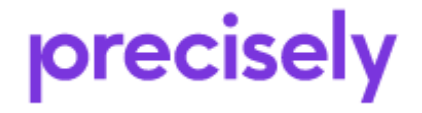

Page 9 of 40

Assure Mimix Runbook for Skytap

Rev. 1

exec 2>>/var/log/EchoStream/\${PROGRAMNAME}.out set -x echo "------"" echo "-----Stopping DB2 -----" su - db2inst1 -c "db2 force application all" su - db2inst1 -c "db2 terminate" su - db2inst1 -c "db2 terminate"

echo "Dropping EchoStream Snapshot" /usr/bin/date ExitMessage="ERROR: Snapshot was not dropped successfully!" Context=1 CONTEXTS=1 ODMDIR=/etc/objrepos INSTALL\_DIR=/usr/scrt

Exit() { echo "-----"" echo \$ExitMessage echo "-----"" exit \$1 }

for Context in \$CONTEXTS; do

\${INSTALL\_DIR}/bin/rtumnt -C \${Context} if [ \$? != 0 ]; then echo "Failed unmounting filesystems over snapshot. Make sure applications are stopped" Exit 6 fi \${INSTALL\_DIR}/bin/scrt\_ra -W -C \${Context} if [ \$? != 0 ]; then echo "Unable to release snapshot" Exit 5

fi

ExitMessage="Success: Snapshot has been released!"

done

Exit 0

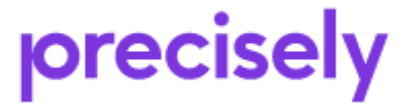

## **Configuration:**

#### **Configuration Summary**

| Replication group:       BICMAC         Last changed:       2/19/21 12:29:49         Primary context ID:       1         Failover context ID:       17         Servers       Production       Recovery         Host name:       BICMAC         BICMAC       BICMACCONT         IP address:       10.0.1.9         10.0.1.9       10.0.201.9         Failover server:       Yes         Logical Volume:       Volume Group       Size (GB) or Type or File System or FS Log or Production or Recovery or Mb2/g       Production or Production or Productio | e e ingan en e i                                                                   |                                         |                                      |          |             |         |               |             |
|----------------------------------------------------------------------------------------------------|------------------------------------------------------------------------------------|-----------------------------------------|--------------------------------------|----------|-------------|---------|---------------|-------------|
| Servers<br>Host name:<br>IP address:     Production<br>BICMAC     Recovery<br>BICMACCONT       IP address:     10.0.1.9       Failover server:     Yes       Logical Volume:     Volume Group<br>Production :     Size (GB) :     Type :     File System :     FS Log :       logNO0     db2vg     db2vg     0.13 jfs2log<br>999.38 jfs2     -     -                                                                                                    | Replication group:<br>Last changed:<br>Primary context ID:<br>Failover context ID: | BICMAC<br>2/19/21 12:29<br>1<br>17      | 9:49                                 |          |             |         |               |             |
| Volume Group         Size (GB) ©         Type ©         File System ©         FS Log ©           logh00         db2vg         db2vg         0.13 jfs2log         -         -           db2datalv         db2vg         db2vg         999.38 jfs2         /db2datalv         /db2datalv                                                                                                    | Servers<br>Host name:<br>IP address:<br>Failover server:                           | Production<br>BICMAC<br>10.0.1.9<br>Yes | Recovery<br>BICMACCONT<br>10.0.201.9 |          |             |         |               |             |
| Logical volume         Production         Recovery         Size (GB)         Injpe         Price system         PS Log           logNO0         db2vg         db2vg         0.13 jfs2log         -         -         -           db2datalv         db2vg         db2vg         999.38 jfs2         /db2data         /dev/logh00                                                                                                    | Louisel Malume 1                                                                   | De                                      | Volur                                | ne Group | Size (CP) + | Tuna    | File Suntem 6 | EE 1 ag 1   |
| logN00         db2vg         db2vg         0.13         jfs2log         -         -           db2datalv         db2vg         db2vg         999.38         jfs2         /db2data         /dewlogM00                                                                                                    | Logical volume -                                                                   | Ph                                      | oduction -                           | Recovery | Size (GD) - | Type -  | File System   | FS Log -    |
| db2datalv db2vg db2vg 999.38 jfs2 /db2data /dev/logM00                                                                                                    | logh00                                                                             | db2                                     | byg.                                 | db2vg    | 0.13        | jfs2log | -             | -           |
|                                                                                                    | db2datalv                                                                          | db2                                     | vg                                   | db2vg    | 999.38      | jfs2    | /db2data      | /dev/logh00 |

| Containers                                                                   |           | Production     |        | Recovery       |   |  |
|------------------------------------------------------------------------------|-----------|----------------|--------|----------------|---|--|
| Number of containers:                                                        |           | 4600           |        | 9000           |   |  |
| Size of each container:                                                      |           | 32 MB          |        | 32 MB          |   |  |
| Total size:                                                                  |           | 143.8 GB       |        | 281.3 GB       |   |  |
| Default volume group:                                                        | Mimixvg   |                | Mim    | iovg           |   |  |
| Alternate volume groups /<br>physical volumes for<br>replication containers: | None      |                | None   | e              |   |  |
| Logical volumes:                                                             | 2         |                | 3      |                |   |  |
| Use compression:                                                             | Yes       |                |        |                |   |  |
| Use encryption:                                                              | No        |                |        |                |   |  |
| Send partial containers automatically                                        | : Yes     |                |        |                |   |  |
| Frequency to check:                                                          | 300 sec   |                |        |                |   |  |
| Minimum filled threshold:                                                    | 50%       |                |        |                |   |  |
| Mirrors:                                                                     |           |                |        |                |   |  |
| Replication containers:                                                      | 0         |                |        |                |   |  |
| Replica:                                                                     | 0         |                |        |                |   |  |
| Snapshot:                                                                    | 0         |                |        |                |   |  |
| Internal:                                                                    | 0         |                |        |                |   |  |
| Snapshot Buffers                                                             | Producti  | ion            | Rec    | overy          |   |  |
| Default volume group:                                                        | Mimixvg   |                | Mim    | ixvg           |   |  |
| Size:                                                                        | 10% of to | tal size of se | lected | logical volume | 8 |  |
| Warning threshold:                                                           | 75%       |                |        |                |   |  |

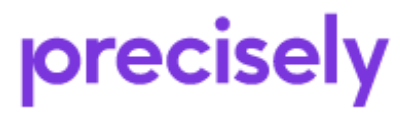

Assure Mimix Runbook for Skytap

| Ports                   | Control Port | Data Port |
|-------------------------|--------------|-----------|
| Primary ports:          |              |           |
| Archive (AA):           | 5778         | 5782      |
| Apply (ABA):            | 5779         | 5783      |
| Send (LCA):             | 5780         | 5784      |
| Restore client (CA/RA): | 5781         | 5785      |
| Failover ports:         |              |           |
| Archive (AA):           | 5786         | 5790      |
| Apply (ABA):            | 5787         | 5791      |
| Send (LCA):             | 5788         | 5792      |
| Restore client (CA/RA): | 5789         | 5793      |
| Tivoli Storage Manager  |              |           |
| Enabled:                | No           |           |
|                         |              |           |

#### Post Implemetation changes:

Upon request from customer Mimix will check every 3 minutes if a container is not full but at least 10% it will be sent over for replication.

| Use compression:                       | Yes     |
|----------------------------------------|---------|
| Use encryption:                        | No      |
| Send partial containers automatically: | Yes     |
| Frequency to check:                    | 180 sec |
| Minimum filled threshold:              | 10%     |
| Mirrors:                               |         |
| Replication containers:                | 0       |
| Replica:                               | 0       |
| Snapshot:                              | 0       |
| Internal:                              | 0       |

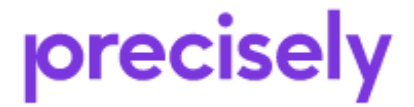

Rev. 1

### Steps for shutdown of production system:

- 1. Prior to system shutdown the application and or Database must be stopped.
- 2. Stop the Mimix product from the VSP/AUI.
- 3. Shutdown the system.

## How to login to GUI/AUI for Mimix :

Open IE or Firefox browser to http://10.0.201.9:8410

Login with AIX user id root or equivalent. Use Administrator if VSP is installed on Windows Server.

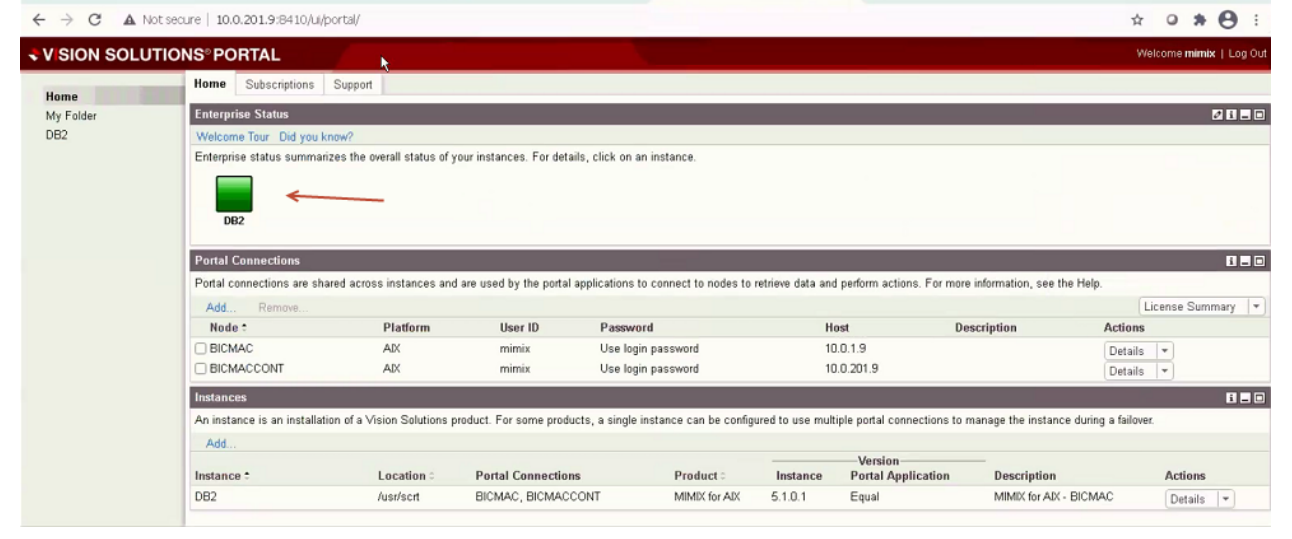

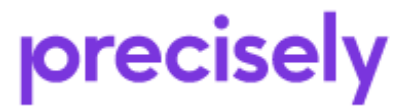

| + Hsion Solutions Portal - | Summiary × +                |                            |                                 |              |           |                      |            |                              | 00 %                    |
|----------------------------|-----------------------------|----------------------------|---------------------------------|--------------|-----------|----------------------|------------|------------------------------|-------------------------|
| ← → C ▲ No                 | ot secure 10.0.201.9:8410/u | portal/DB2/default-p       | age.psml                        |              |           |                      |            |                              | * • * <del>0</del> :    |
| VISION SOLU                | TIONS®PORTAL                |                            |                                 |              |           |                      |            |                              | Welcome mimix   Log Out |
| Hama                       | Summary Clusters            | Replication Recov          | ary Procedures                  |              |           |                      |            |                              |                         |
| My Folder                  | Replication Groups          |                            |                                 |              |           |                      |            |                              | 2 B = 0                 |
| DB2                        | Instance: DE2 Nodes:        | BICMAC, BICMACCO           | NT                              |              |           |                      |            |                              |                         |
|                            |                             |                            |                                 |              |           |                      |            |                              | Configuration -         |
|                            | Start Stop                  | Send Partial Container<br> | Production                      | Backlog :    | Processes | Recovery<br>Server : | Procedures | Snapshot                     | Actions                 |
|                            | EICMAC                      |                            | BICMAC                          | 0.00         |           | BICMACCONT           |            | 4                            | Select *                |
|                            | Clusters                    |                            |                                 |              |           |                      |            |                              |                         |
|                            | Instance: DE2 Nodes:        | BICMAC, BICMACCO           | NT                              |              |           |                      |            |                              |                         |
|                            |                             |                            |                                 |              |           |                      |            |                              | Configuration 💌         |
|                            | * Cluster :                 | Replication Grou           | DS 0                            | Applications |           | Networks :           | Server 1   | Cluster Services<br>Server 2 | Actions                 |
|                            | No clusters are configur    | ed. To create a cluster,   | click Configuration.            |              |           |                      |            |                              |                         |
|                            | Servers                     |                            |                                 |              |           |                      |            |                              |                         |
|                            | Instance: DB2               |                            |                                 |              |           |                      |            |                              |                         |
|                            | Server :                    | Host 0                     | License Expiration C            | 4            | Actions   |                      |            |                              |                         |
|                            | BICMAC                      | 10.0.1.9<br>10.0.201.9     | Does not expire Does not expire |              | Log In 💌  |                      |            |                              |                         |

## How to start/stop Mimix :

Login to AUI as described in <u>How to login to AUI for Mimix</u>: Check Replication Group and select stop/start. NOTE\*\* Stopping Mimix here will cause application filesystems to be unmounted. If you want to stop replication data from been sent to Contigency server use *stopsrc -cs scrt\_lca-1* 

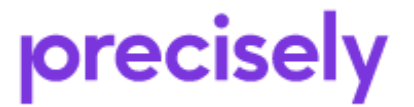

| + Hsion Solutions Portal - S | iummiary × +               |                                         |                    |                |           |            |            |          | . 9 .                   |  |
|------------------------------|----------------------------|-----------------------------------------|--------------------|----------------|-----------|------------|------------|----------|-------------------------|--|
|                              | secure   10.0.201.9:8410/u | i/portal/DB2/default-pag                | e.psml             |                |           |            |            |          | * • <b>* 0</b> :        |  |
| VISION SOLUT                 | IONS <sup>®</sup> PORTAL   |                                         |                    |                |           |            |            |          | Welcome mimix   Log Out |  |
| Home                         | Summary Clusters           | Replication Recovery                    | Procedures         |                |           |            |            |          |                         |  |
| My Folder                    | Replication Groups QD 🗖 🗖  |                                         |                    |                |           |            |            |          |                         |  |
| DB2                          | Instance: DE2 Nodes:       | Instance: DE2 Nodes: BICMAC, BICMACCONT |                    |                |           |            |            |          |                         |  |
|                              | Care and                   | Course of the Course of the             |                    |                |           |            |            |          | Configuration           |  |
|                              | Stan Stop                  | Send Parvar Container                   | Production         |                | _         | Recovery   |            |          |                         |  |
|                              | Replication Gro            | up 0 Pr                                 | ocesses Server 0   | Backlog 0      | Processes | Server 0   | Procedures | Snapshot | Actions                 |  |
|                              | E BICMAC                   |                                         | BICMAC             | 0.0            | 0         | BICMACCONT |            | 4        | Select 💌                |  |
| 7                            | Clusters                   |                                         |                    |                |           |            |            |          |                         |  |
|                              | Instance: DE2 Nodes:       | BICMAC, BICMACCON                       | r                  |                |           |            |            |          |                         |  |
|                              |                            |                                         |                    |                |           |            |            |          | Configuration *         |  |
|                              | Cluster ≎                  | Replication Groups                      | 0                  | Applications : |           | Networks 0 | Server 1   | Server 2 | Actions                 |  |
|                              | No clusters are configur   | red. To create a cluster, cl            | ick Configuration. |                |           |            |            |          |                         |  |
|                              | Servers                    |                                         |                    |                |           | 5 B B B B  |            |          |                         |  |
|                              | Instance: DB2              |                                         |                    |                |           |            |            |          |                         |  |
|                              | * Server :                 | Host                                    | License Expiration |                | Actions   | _          |            |          |                         |  |
|                              | BICMAC                     | 10.0.1.9                                | Does not expire    |                | Log In *  |            |            |          |                         |  |
|                              | BIGIWAUCONT                | 10.0.201.9                              | Dues not expire    |                | Log in 💌  |            |            |          |                         |  |

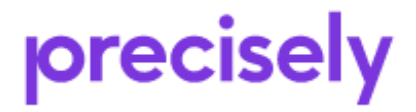

Assure Mimix Runbook for Skytap

Rev. 1

Page 15 of 40

## **Planned Switch Procedure using AUI:**

To manually roleswap from Production to Recovery Server using VSP, follow the procedure below.

Login to VSP as detailed in <u>How to login to AUI/VSP :</u> Click procedures and then "planned failover"

| Summary                           | Clusters Replicati                                                         | on Recovery Procedures                  |                 |                 |         |                |          |
|-----------------------------------|----------------------------------------------------------------------------|-----------------------------------------|-----------------|-----------------|---------|----------------|----------|
| Procedu                           | res                                                                        |                                         |                 |                 |         |                | Ø 8 = 0  |
| Instance:                         | DB2 Nodes: BICMAC                                                          | BICMACCONT                              |                 |                 |         |                |          |
| Filter:                           | Al Replication Groups                                                      | -                                       |                 |                 |         |                |          |
|                                   |                                                                            | · · · · · · · · · · · · · · · · · · ·   |                 | -Current Server | 5       |                |          |
| + Proce                           | edure 0                                                                    | Replication Group =                     | Production ©    | Reco            | very≎   | Last Started © | Actions  |
| 📄 Failba                          | ack                                                                        | BICMAC                                  | BICMAC          | BICM            | ACCONT  | -              | Select * |
| Clann                             | ed Failover                                                                | BICMAC                                  | BICMAC          | BICM            | ACCONT  | -              | Run *    |
| Unpla                             | nned Failover                                                              | BICMAC                                  | BICMAC          | BICM            | ACCONT  | -              | Select * |
| Procedur<br>Failover s<br>Status: | DB2<br>e: Planned Failover<br>ever: BICNACCONT<br>Not run<br>Resume Cancel | Replication group: BICMAC BICMAC        | ⇒ BICMACCONT    | 0               |         |                |          |
| Status                            | Sequence number                                                            | Step                                    |                 | Run on Server   | Started |                |          |
|                                   | 10                                                                         | Unmount file systems on current pro-    | duction server. | BICMAC          | -       |                |          |
|                                   | 30                                                                         | Failover replication group. Server role | es change.      | BICMACCONT      | -       |                |          |
|                                   | 40                                                                         | Start replication on new recovery set   | ver.            | BICMAC          | -       |                |          |
|                                   | 50                                                                         | Start replication on new production a   | erver.          | BICMACCONT      | -       |                |          |

Click run and then "resume" for each step until all steps have green checkmark

| replication group:                                                                                                    | BICMAC                                                                                                    |                                                                                                    |                                                                                                    |
|----------------------------------------------------------------------------------------------------|----------------------------------------------------------------------------------------------------|----------------------------------------------------------------------------------------------------|----------------------------------------------------------------------------------------------------|
| New production server:                                                                                                    | BICMACCONT                                                                                                    |                                                                                                    |                                                                                                    |
| Roles:                                                                                                    | Production                                                                                                    | Recovery                                                                                                    |                                                                                                    |
| Current:                                                                                                    | BICMAC                                                                                                    | BICMACCONT                                                                                                    |                                                                                                    |
| After failover:                                                                                                    | BICMACCONT                                                                                                    | BICMAC                                                                                                    |                                                                                                    |
| Procedure                                                                                                    | Planned Failover                                                                                                    |                                                                                                    |                                                                                                    |
| Step:                                                                                                    | Unmount file system                                                                                                    | ns on current p                                                                                                    | 2 must be                                                                                                    |
| Run on server:                                                                                                    | BICMAC                                                                                                    | DE                                                                                                    | stopped                                                                                                    |
| Backlog size:                                                                                                    | 21.0 KB                                                                                                    |                                                                                                    |                                                                                                    |
| Estimated time:                                                                                                    | 0 sec                                                                                                    |                                                                                                    |                                                                                                    |
| You requested to m<br>applications using t                                                                                                    | nove production to a r<br>the logical volumes in                                                                                                    | ecovery server. Before run<br>this replication group mu                                                                                    | ning this procedure, all<br>st be stopped. Applications are                                                                     |
| You requested to m<br>applications using t<br>not available until th<br>During the failower, a<br>existing snapshots                                         | nove production to a r<br>the logical volumes in<br>his procedure comple<br>all data in the backlo<br>are deleted.                                                    | ecovery server. Before run<br>this replication group mu<br>tes.<br>g is replicated, file system                                            | ning this procedure, all<br>st be stopped. Applications are<br>is are unmounted, and any                                        |
| You requested to m<br>applications using t<br>not available until th<br>During the failover,<br>existing snapshots<br>You must run each<br>Procedures page w | nove production to a r<br>the logical volumes in<br>his procedure comple<br>all data in the backlo<br>are deleted.<br>step in the procedure<br>rill guide you through | ecovery server. Before run<br>this replication group mu<br>tes.<br>g is replicated, file system<br>e manually. The Procedure<br>each step. | ning this procedure, all<br>st be stopped. Applications are<br>is are unmounted, and any<br>es portlet and Steps portlet on the |

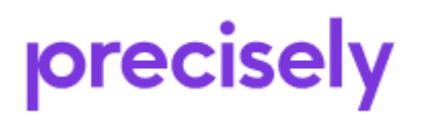

Assure Mimix Runbook for Skytap

Rev. 1

| rocedures                                                                                                    |                                                                        |              |             |                 | Ø         |
|----------------------------------------------------------------------------------------------------|------------------------------------------------------------------------|--------------|-------------|-----------------|-----------|
| nstance: DB2 Nodes: BICM                                                                                               | MAC, BICMACCONT                                                        |              |             |                 |           |
| ilter: All Replication Groups                                                                                          |                                                                        |              |             |                 |           |
|                                                                                                    |                                                                        | Curr         | ent Servers |                 |           |
| * Procedure ©                                                                                                    | Replication Group 0                                                    | Production © | Recovery :  | Last Started 0  | Actions   |
| Planned Failover                                                                                                    | BICMAC                                                                 | BICMAC       | BICMACCONT  | 3/8/21 19:21:47 | Resume *  |
| Failback.                                                                                                    | BICMAC                                                                 | BICMAC       | BICMACCONT  | -               | Select    |
| Unplanned Failover                                                                                                    | BICMAC                                                                 | BICMAC       | BICMACCONT  | -               | Select. * |
| Procedure: Planned Failo<br>ailover server: BICMACCON                                                                  | ver Replication group: BICMAC BICMAC<br>T                              | ⇒ BICMACCONT |             |                 |           |
| Procedure: Planned Failo<br>allover server: BICMACCON<br>Itatus: Stopped                                               | ver Replication group: EICMAC BICMAC<br>T                              | ⇒ BICMACCONT |             |                 |           |
| rocedure: Planned Failo<br>allover server: BICMACCON<br>Itatus: @Stopped<br>Run. Resume Canc<br>itatus Sequence Number | ver Replication group: BICMAC BICMAC<br>T<br>cel Acknowledge<br>r Step | ⇒ BICMACCONT | ver Started | _               |           |

| dures                                                                                                 |                                                                                       |                                                                                                    |                                                                                                    |                                                                                                    |
|----------------------------------------------------------------------------------------------------|---------------------------------------------------------------------------------------|----------------------------------------------------------------------------------------------------|----------------------------------------------------------------------------------------------------|----------------------------------------------------------------------------------------------------|
|                                                                                                    |                                                                                       | land and second second second second se                                                                                              |                                                                                                    | 0 B = C                                                                                                    |
|                                                                                                    |                                                                                       |                                                                                                    |                                                                                                    |                                                                                                    |
|                                                                                                    |                                                                                       |                                                                                                    |                                                                                                    |                                                                                                    |
|                                                                                                    | Current                                                                               | Servers                                                                                                    |                                                                                                    |                                                                                                    |
| p C Produ                                                                                             | ction 0                                                                               | Recovery ©                                                                                                    | Last Started ©                                                                                                    | Actions                                                                                                    |
| BICMAG                                                                                                | CONT                                                                                  | BICMAC                                                                                                    | 3/8/21 19:21:47                                                                                                    | Select. *                                                                                                    |
| BICMAG                                                                                                | CONT                                                                                  | BICMAC                                                                                                    | -                                                                                                    | Run 💌                                                                                                    |
| BICMAC                                                                                                | CCONT                                                                                 | BICMAC                                                                                                    | -                                                                                                    | Select +                                                                                                    |
|                                                                                                    |                                                                                       |                                                                                                    |                                                                                                    |                                                                                                    |
|                                                                                                    |                                                                                       |                                                                                                    |                                                                                                    |                                                                                                    |
| MAC BICMACCONT $\Rightarrow$ BICMAC                                                                   |                                                                                       |                                                                                                    |                                                                                                    |                                                                                                    |
|                                                                                                    |                                                                                       |                                                                                                    |                                                                                                    |                                                                                                    |
|                                                                                                    | Run on Server                                                                         | Started                                                                                                    |                                                                                                    |                                                                                                    |
| n current production server.<br>ent production server.<br>p. Server roles change.<br>recovery server. | BICMAC<br>BICMAC<br>BICMACCONT<br>BICMAC                                              | 3/8/21 19:21:47<br>3/8/21 19:22:52<br>3/8/21 19:25:14<br>3/8/21 19:30:55                                                             |                                                                                                    |                                                                                                    |
| p. n                                                                                                  | it production server.<br>Server roles change.<br>ecovery server.<br>roduction server. | is production server DICMAC CONT<br>Server roles change. BICMAC CONT<br>ecovery server. BICMAC CONT<br>roduction server. BICMAC CONT | It production server         DictMAC         3/02/119/22/52           Server roles change.         BICMACCONT         3/02/119/22/51/4           scovery server.         BICMACCONT         3/02/119/32/51/4           roduction server.         BICMACCONT         3/02/119/32/51/4 | It production server         Dictance         Sand 19,22,32           Server roles change.         BICMACCONT         3/8/21 19,32,514           ecovery server.         BICMACCONT         3/8/21 19,30,55           roduction server.         BICMACCONT         3/8/21 19,32,12 |

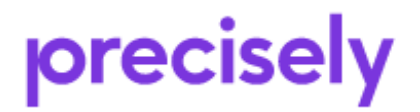

Rev. 1

Once the failover is completed the AUI will display the status:

| Summary Clust       | are Replication      | Recovery           | rocedures     |                 |           |          |     |
|---------------------|----------------------|--------------------|---------------|-----------------|-----------|----------|-----|
| Replication Group   | s.                   |                    |               |                 |           |          |     |
| Instance: DB2 No    | ides: BICMAC, BIC    | MACCONT            |               |                 |           |          |     |
|                     |                      |                    |               |                 |           |          |     |
| Start Stop.         | . Send Paxial C      | e tainer           | Productio     | 0               |           | acmiani  |     |
| - • Replication     | Group :              | Process            | es Server :   | Backlog :       | Processes | Server : | Pro |
| 🔲 🖬 BICMAC (Fa      | iled Over)           | -                  | BICMACCONT    | 0.              | 00 🔳      | BICMAC   |     |
| Clusters            |                      |                    |               |                 |           |          |     |
| Instance: DB2 No    | des: BICMAC, BIC     | MACCONT            |               |                 |           |          |     |
|                     |                      |                    |               |                 |           |          |     |
| Cluster :           | Renlicatio           | on Groups          |               | Applications :  | Ne        | tworks : |     |
| · cruster ·         | reproduc             | on oroupo -        |               | representations |           | CHOILD V |     |
|                     |                      |                    |               |                 |           |          |     |
| No clusters are con | figured. To create a | a cluster, click C | onfiguration. |                 |           |          |     |

## Failback Procedure using VSP:

Click failback and "run" to start the failback to production

| Summary Clu                               | sters Replication                       | Recovery Procedures                                                                                              |                                               |                                                     |              |                 |          |
|-------------------------------------------|-----------------------------------------|----------------------------------------------------------------------------------------------------|-----------------------------------------------|-----------------------------------------------------|--------------|-----------------|----------|
| Procedures                                |                                         |                                                                                                    |                                               |                                                     |              |                 | 2 E =    |
| Instance: DB2                             | Nodes: BICMAC, BI                       | CMACCONT                                                                                                    |                                               |                                                     |              |                 |          |
| Filter: All Repli                         | ication Groups 🔫                        |                                                                                                    |                                               |                                                     |              |                 |          |
| • Procedure                               |                                         | Replication Group :                                                                                              | Production :                                  | Current Server                                      | s<br>avery a | Last Started    | Actions  |
| Planned Faile                             | over                                    | BICMAC                                                                                                    | BICMACCONT                                    | BICN                                                | IAC          | 3/8/21 19:21:47 | Select.  |
| Failback                                  |                                         | BICMAC                                                                                                    | BICMACCONT                                    | BICN                                                | IAC          |                 | -> Run   |
| Unplanned F:                              | ailover                                 | BICMAC                                                                                                    | BICMACCONT                                    | BICN                                                | 1AC          | -               | Select * |
| Steps                                     |                                         |                                                                                                    |                                               |                                                     | 2880         |                 |          |
| Procedure:<br>Failback server:<br>Status: | Failback Replicati<br>BICMAC<br>Not run | on group: BICMAC BICMACCON                                                                                       | IT ⇒ BICMAC                                   |                                                     |              |                 |          |
| Run Res                                   | ume Cancel A                            | tekitekitelege                                                                                                   |                                               |                                                     |              |                 |          |
| Run Res<br>Status Sequ                    | ence Number                             | Step                                                                                                    |                                               | Run on Server                                       | Started      |                 |          |
| Run Res<br>Status Sequ                    | ence Number                             | Step<br>Unmount file systems on current                                                                          | production server.                            | Run on Server<br>BICMACCONT                         | Started      | 7               |          |
| Run Res<br>Status Sequ<br>10<br>20        | ence Number                             | Step<br>Unmount file systems on current<br>Stop replication on current produ                                     | production server.<br>ction server.           | Run on Server<br>BICMACCONT<br>BICMACCONT           | Started<br>- | T               |          |
| Run Res<br>Status Seque<br>10<br>20<br>30 | ence Number                             | Step<br>Unmount file systems on current<br>Stop replication on current produ<br>Failback configured production s | production server.<br>ction server.<br>arver. | Run on Server<br>BICMACCONT<br>BICMACCONT<br>BICMAC | Started<br>  | T               |          |

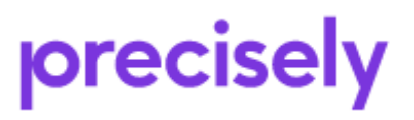

Assure Mimix Runbook for Skytap

| Run Failback Procedure                                                                | )                                                                                                 |                                                                                                    | ×  |
|---------------------------------------------------------------------------------------|---------------------------------------------------------------------------------------------------|----------------------------------------------------------------------------------------------------|----|
| Instance: DB2                                                                         |                                                                                                   |                                                                                                    |    |
| Replication group:<br>New production server:<br>Roles:<br>Current:<br>After failback: | DB2<br>DR<br>Production<br>DR<br>PROD                                                             | Recovery<br>PROD<br>DR                                                                                           |    |
| Procedure<br>Step:<br>Run on server:<br>Backlog size:<br>Estimated time:              | Failback<br>Unmount file systems on c<br>DR<br>27.4 KB<br>0 sec                                   | Application/DB<br>must be stopped<br>prior to failback                                                           |    |
| You requested to me<br>this procedure, all a<br>stopped. Application                  | ove production back to the co<br>pplications using the logical<br>as are not available until this | onfigured production server. Before running<br>volumes in this replication group must be<br>procedure completes. |    |
| During the failback,<br>existing snapshots                                            | all data in the backlog is rep<br>are deleted.                                                    | licated, file systems are unmounted, and a                                                                       | ny |
| You must run each s<br>on the Procedures p                                            | step in the procedure manua<br>bage will guide you through e                                      | ally. The Procedures portlet and Steps portle<br>each step.                                                      | et |
| To confirm all application                                                            | ns are stopped and to start th                                                                    | ne failback, click OK. To cancel, click Cance                                                                    | I. |
| OK Cancel                                                                             | Help                                                                                              |                                                                                                    |    |

Click "resume" until there is a checkmark by each step.

| Steps                                                                                                    |                 |      |               |         |       | <b>Z i _ O</b> |  |  |  |
|----------------------------------------------------------------------------------------------------|-----------------|------|---------------|---------|-------|----------------|--|--|--|
| Instance: DB2                                                                                                    |                 |      |               |         |       |                |  |  |  |
| Procedure: Failback Replication group: DB2 DR → PROD<br>Failback server: PROD<br>Status: Stopped                                                                                                    |                 |      |               |         |       |                |  |  |  |
| Status                                                                                                    | Sequence Number | Step | Run on Server | Started | Ended | Duration       |  |  |  |
| Note     Status     Sequence number     Step     Run of server     Status     Status     Ended     Dira       Note     10     Unmount file systems on current production server.     DR     2/28/21 15:44:56     2/28/21 15:44:59     00:00       20     Stop replication on current production server.     DR     -     -     -       30     Failback configured production server.     PROD     -     -     -       40     Failback configured recovery server.     DR     -     -     - |                 |      |               |         |       |                |  |  |  |

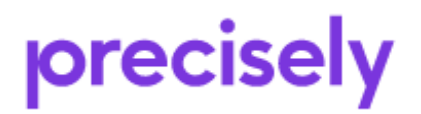

#### Steps

| _    | _ | _ | _   |
|------|---|---|-----|
|      |   |   |     |
| r.a. |   |   | 181 |
| -    | - | _ | _   |

| Instanc                      | nstance: DB2                                                                                         |                                                    |               |                  |                  |          |  |  |  |  |  |
|------------------------------|----------------------------------------------------------------------------------------------------|----------------------------------------------------|---------------|------------------|------------------|----------|--|--|--|--|--|
| Proced<br>Failbac<br>Status: | Procedure: Failback Replication group: DB2 PROD → DR<br>Failback server: PROD<br>Status: ✓ Completed |                                                    |               |                  |                  |          |  |  |  |  |  |
| Run.                         | . Resume Can                                                                                         | cel Acknowledge                                    |               |                  |                  |          |  |  |  |  |  |
| Status                       | Sequence Number                                                                                      | Step                                               | Run on Server | Started          | Ended            | Duration |  |  |  |  |  |
| +-                           | 10                                                                                                   | Unmount file systems on current production server. | DR            | 2/28/21 15:44:56 | 2/28/21 15:44:59 | 00:00:03 |  |  |  |  |  |
| +√                           | 20                                                                                                   | Stop replication on current production server.     | DR            | 2/28/21 15:46:06 | 2/28/21 15:46:25 | 00:00:19 |  |  |  |  |  |
|                              | 30                                                                                                   | Failback configured production server.             | PROD          | 2/28/21 15:46:39 | 2/28/21 15:47:10 | 00:00:31 |  |  |  |  |  |
| <b>F</b>                     | 40                                                                                                   | Failback configured recovery server.               | DR            | 2/28/21 15:47:21 | 2/28/21 15:47:35 | 00:00:14 |  |  |  |  |  |

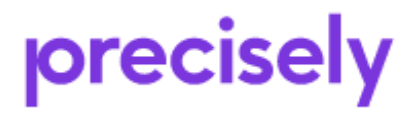

Assure Mimix Runbook for Skytap

## **Unplanned Switch Procedure:**

Overview:

- 1. Production Server is involved in a Disaster of some kind and cannot be readily recovered.
- 2. Using VSP/AUI on DR use regular snapshot to test if database can be started.
- 3. If Step 2 fails, use snapshot to earlier point in time or event marker.
- 4. During either step 2 or 3 test Database thoroughly.
- 5. Resume failover procedure as guided by VSP.

#### Login to VSP on the DR server: http://drserver\_hostname:8410

When production is down or unreachable the AUI display will resemble the fig below.

| Summary  | Clusters   | Replication   | Recovery     | Procedures |          |           |        |            |          |              |   |
|----------|------------|---------------|--------------|------------|----------|-----------|--------|------------|----------|--------------|---|
| Replica  | ation G    | roups         |              |            |          |           |        |            |          | 2            |   |
| Instance | DB2 N      | lodes: DR, Pl | ROD 🔶        |            |          |           |        |            |          |              |   |
|          |            |               |              |            |          |           |        |            | С        | onfiguration | • |
| Start    | Stop       | . Send Par    | tial Contair | ner        |          |           |        |            |          |              |   |
| R        | eplication |               | —Р           | roduction— |          | Reco      | very—— |            |          |              |   |
| 🗌 🔅 G    | roup       | Pr            | ocesses S    | Server 🗧 B | acklog 🌣 | Processes | Server | Procedures | Snapshot | Actions      |   |
| 🗌 😯 D    | B2         |               | 8            | PROD       | 0.03     |           | DR     | ~          | -        | Select       | - |

#### Click "procedures" and run on unplanned failover

| Summary  | Clusters                         | Replication | Recovery     | Procedures |              |            |                  |          |  |  |  |
|----------|----------------------------------|-------------|--------------|------------|--------------|------------|------------------|----------|--|--|--|
| Proced   | Procedures                       |             |              |            |              |            |                  |          |  |  |  |
| Instance | Instance: DB2 Nodes: DR, PROD () |             |              |            |              |            |                  |          |  |  |  |
| Filter:  | Filter: All Replication Groups   |             |              |            |              |            |                  |          |  |  |  |
|          |                                  |             |              |            | Curren       | t Servers  | _                |          |  |  |  |
| PLOCE    | edure 🗧                          | Rep         | lication Gro | oup ្ F    | Production 0 | Recovery 0 | Last Started 0   | Actions  |  |  |  |
| 🗸 Failba | ack                              | DB2         | 2            | P          | ROD          | DR         | 2/28/21 15:44:56 | Select 💌 |  |  |  |
| Plann    | ed Failove                       | r DB2       | 2            | P          | ROD          | DR         | 2/28/21 15:38:38 | Select 🔫 |  |  |  |
| Unpla    | anned Fail                       | over DB2    |              | P          | ROD          | DR         | >                | Run 💌    |  |  |  |

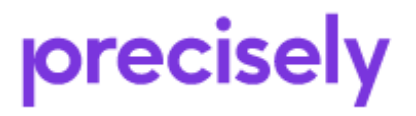

The following screen is displayed:

| Run Unplanned Failover                                                                                                    | Procedure                                                                                                    |                                                                                                    | ×                                                                                                    |
|----------------------------------------------------------------------------------------------------|----------------------------------------------------------------------------------------------------|----------------------------------------------------------------------------------------------------|----------------------------------------------------------------------------------------------------|
| Instance: DB2                                                                                                    |                                                                                                    |                                                                                                    |                                                                                                    |
| Replication group:<br>New production server:<br>Roles:<br>Current:<br>After failover:                                                                                                    | DB2<br>DR<br><b>Production</b><br>PROD<br>DR                                                                                                    | Recovery<br>DR<br>PROD                                                                                                    |                                                                                                    |
| Procedure<br>Step:<br>Run on server:                                                                                                    | Unplanned Failov<br>Create snapshot<br>DR                                                                                                    | ver<br>on failover server.                                                                                                    | select PIT and take the<br>most recent date                                                                                                    |
| You requested to m<br>available, you may r<br>rollback location us<br>a rollback location, s<br>To create a snapsh<br>you validate the roll<br>procedure. If you ne<br>creating another sp | ove production to a<br>need to rollback the<br>ing a snapshot is r<br>select Location Alre<br>ot, specify a locatio<br>back location by rur<br>ed to validate a diff<br>anshot | n recovery server. Beca<br>e new production serv-<br>recommended. If you I<br>eady Validated. A snap<br>n in the rollback wind-<br>nning applications wit<br>rerent rollback location | ause the production server is not<br>er before failing over. Validating the<br>have created a snapshot and validated<br>oshot will not be created.<br>ow on the new production server. After<br>h the snapshot, resume this<br>n, this procedure will guide you through |
| Location in new p<br>server rollback wi<br>Date and time                                                                                                    | roduction Point i<br>ndow:<br>: 3/1/20:                                                                                                    | in Time<br>21 11:51:21                                                                                                    | ~                                                                                                    |
| You must run each<br>the Procedures pag                                                                                                    | step in the procedu<br>le will guide you thr                                                                                                    | ire manually. The Proc<br>ough each step.                                                                                                    | cedures portlet and Steps portlet on                                                                                                    |
| To confirm the snapshot                                                                                                    | location and to sta                                                                                                    | rt the unplanned failo                                                                                                    | ver, click OK. To cancel, click Cancel.                                                                                                    |
| OK Cancel                                                                                                    | Help                                                                                                    |                                                                                                    |                                                                                                    |

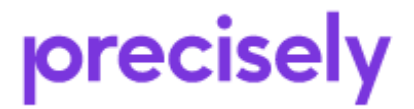

#### Steps

| otopo                                |                                |                                                                                                    |                      |                                      |                                                         |          |
|--------------------------------------|--------------------------------|----------------------------------------------------------------------------------------------------|----------------------|--------------------------------------|---------------------------------------------------------|----------|
| Instance: E                          | DB2                            |                                                                                                    |                      | step 10 will crea                    | te a snapshot to                                        | 0        |
| Procedure:<br>Failover se<br>Status: | Unplanne<br>rver: DR<br>Stoppe | d Failover Replication group: DB2 PROD                                                                                                    | → DR                 | DR se                                | erver.                                                  |          |
| Run                                  | Resume Ca                      | ancel Acknowledge                                                                                                    |                      |                                      |                                                         |          |
| Se<br>Status Nu                      | equence<br>Imber               | Step                                                                                                    | Run on<br>Server     | Started                              | Ended                                                   | Duration |
| ▶ ✓ 10<br>● 20<br>■ 30<br>■ 40       |                                | Create snapshot on failover server.<br>Delete snapshot on failover server.<br>Rollback failover server.<br>Failover replication group. Server roles | DR<br>DR<br>DR<br>DR | 3/1/21 12:17:28<br>when tes<br>DB ar | 3/1/21 12:17:30<br>ting is done sto<br>od click "resume | 00:00:02 |
| 50                                   |                                | Start replication on new recovery server.<br>Start replication on new production server.                                                            | PROD<br>DR           |                                      | - //                                                    |          |

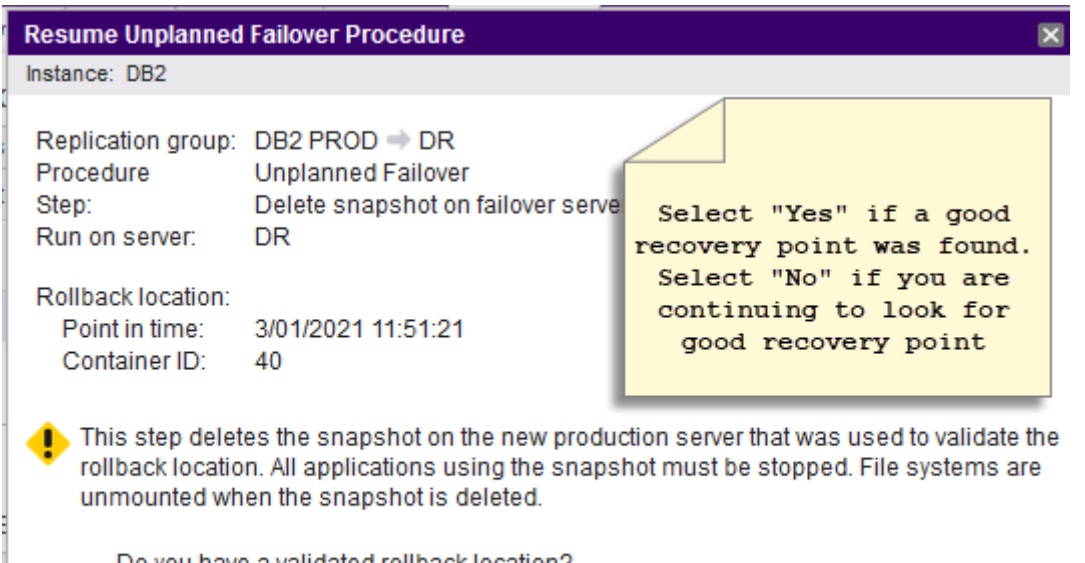

Do you have a validated rollback location?

○ Yes. Continue to next step.

O No. Return to the previous step and create another snapshot with a different rollback location.

If you select "No" you will be returned to the previous screen to select a different point-in-time to rollback to, while staying on "step 30"

Note that this is just a snaphot to an earlier point in time. Test your application again until a suitable recovery point is found. When you do find the suitable recovery point make a note of the exact time that you used. Click resume to delete the last snapshot and continue.

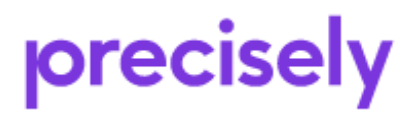

If the application startup was succesfull using the default current point in time choose "do not rollback" in the next window as below:

| Resume Unplanned Fai                                                                                                    | lover Procedure                                                                                                    |                                |                                              | ×                                            |                              |
|----------------------------------------------------------------------------------------------------|----------------------------------------------------------------------------------------------------|--------------------------------|----------------------------------------------|----------------------------------------------|------------------------------|
| Instance: DB2                                                                                                    |                                                                                                    |                                |                                              |                                              |                              |
| Replication group:<br>New production server<br>Procedure<br>Step:<br>Run on server:                                                                                                    | DB2 PROD $\Rightarrow$ DR<br>: DR<br>Unplanned Failover<br>Rollback failover server.<br>DR                                                                                                    |                                |                                              |                                              |                              |
| This step will rollba<br>want to rollback the                                                                                                    | ack the new poduction server to the lie<br>e new production server, select Do N                                                                                                    | ocation you sy<br>ot Rollback. | pecify. If you do                            | not                                          |                              |
| Location to rollba                                                                                                    | ack new production servel: Do Not                                                                                                    | Rollback 🗸                     |                                              |                                              |                              |
| To confirm, click OK. To                                                                                                    | cancel, click Cancel.                                                                                                    |                                |                                              |                                              |                              |
| OK Cancel                                                                                                    | Help                                                                                                    |                                |                                              |                                              |                              |
| Steps                                                                                                    |                                                                                                    |                                |                                              |                                              | <b>2:</b> _0                 |
| Instance: DB2                                                                                                    |                                                                                                    |                                |                                              |                                              |                              |
| Procedure: Unplanned<br>Failover server: DR<br>Status: Stopped                                                                                                    | I Failover Replication group: DB2 PROD                                                                                                    | ⇒ DR                           | click resume<br>roleswap to                  | to perform<br>DR server                      |                              |
| Run Resume Ca                                                                                                    | ncel Acknowledge                                                                                                    |                                |                                              |                                              |                              |
| Sequence<br>Status Number                                                                                                    | Step                                                                                                    | Run on<br>Server               | Started                                      | Ended                                        | Duration                     |
| I0       I       I | Create snapshot on failover server.<br>Delete snapshot on failover server.<br>Rollback failover server.<br>Failover replication group. Server roles<br>change.<br>Start replication on new recovery server. | DR<br>DR<br>DR<br>DR<br>PROD   | 3/1/21 12:17:28<br>3/1/21 12:24:48<br>-<br>- | 3/1/21 12:17:30<br>3/1/21 12:24:50<br>-<br>- | 00:00:02<br>00:00:02<br><br> |
| 60                                                                                                    | Start replication on new production server.                                                                                                    | DR                             | -                                            | -                                            | -                            |

Please wait as this step may take some time to complete depending on the performance of the DR server and the size of the replicated data.

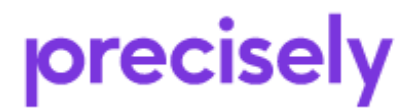

| Steps                        | Steps<br>Instance: DB2<br>Procedure: Upplanned Failover Replication group: DB2 DB |                                                                                                    | $\bigcap$    | Once step      | 40 is complete                     | the DR server i                    | s                    |
|------------------------------|-----------------------------------------------------------------------------------|----------------------------------------------------------------------------------------------------|--------------|----------------|------------------------------------|------------------------------------|----------------------|
| Instanc                      | e: DB2                                                                            |                                                                                                    |              | read           | y for use as pr                    | oduction.                          |                      |
| Proced<br>Failove<br>Status: | ure: Unplanne<br>r server: DR<br>Stoppe                                           | d Failover Replication group: DB2 DR                                                                    |              | the pro        | duction server                     | /site is fixed                     | ce                   |
| Run                          | . Resume Ca                                                                       | ancel Acknowledge                                                                                       |              |                |                                    |                                    |                      |
| Status                       | Sequence<br>Number                                                                | Step                                                                                                    | Ri<br>Se     | un on<br>erver | Started                            | Ended                              | Duration             |
| **                           | 10<br>20<br>20                                                                    | Create snapshot on failover server.<br>Delete snapshot on failover server.<br>Bollback failover server. | DI           | R<br>R         | 3/1/21 12:17:28<br>3/1/21 12:24:48 | 3/1/21 12:17:30<br>3/1/21 12:24:50 | 00:00:02<br>00:00:02 |
| •✓                           | 40                                                                                | Failover replication group. Server roles change.                                                        | DI           | R              |                                    |                                    | 00:00:22             |
|                              | 50<br>60                                                                          | Start replication on new recovery server.<br>Start replication on new production server.                | PF<br>er. Df | ROD<br>R       | -                                  | -                                  | -                    |

Do not press "Cancel" so that you can return to this screen later.

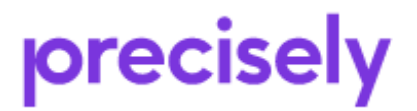

# Re-introduce Failed Server after Unplanned Switch Procedure (DR):

It may take several days to repair the original Production Server before it can be re-introduced as the new Recovery Server.

Login to VSP.

#### Select Procedures.

| Steps                                                                                                   |                    |                                                                                                    |                  |                                         |                                         | /1_0                      |
|----------------------------------------------------------------------------------------------------|--------------------|----------------------------------------------------------------------------------------------------|------------------|-----------------------------------------|-----------------------------------------|---------------------------|
| Instanc                                                                                                 | e: DB2             |                                                                                                    | (                | - 11-11-1-1-1-1-1-1-1-1-1-1-1-1-1-1-1-1 |                                         |                           |
| Procedure: Unplanned Failover Replication group: DB2 DR 	PROD<br>Failover server: DR<br>Status: Stopped |                    |                                                                                                    |                  |                                         |                                         |                           |
| Run                                                                                                    | . Resume Ca        | ancel Acknowledge                                                                                       |                  |                                         |                                         |                           |
| Status                                                                                                  | Sequence<br>Number | Step                                                                                                    | Run on<br>Server | Started                                 | Ended                                   | Duration                  |
|                                                                                                    | 10<br>20<br>30     | Create snapshot on failover server.<br>Delete snapshot on failover server.<br>Rollback failover server. | DR<br>DR<br>DR   | 3/1/21 12:17:28<br>3/1/21 12:24:48<br>- | 3/1/21 12:17:30<br>3/1/21 12:24:50<br>- | 00:00:02<br>00:00:02<br>- |
| +√                                                                                                    | 40                 | Failover replication group. Server roles<br>change.                                                     | DR               | 3/1/21 12:29:09                         | 3/1/21 12:29:31                         | 00:00:22                  |
|                                                                                                    | 50<br>60           | Start replication on new recovery server.<br>Start replication on new production server.                | PROD<br>DR       | -                                       | -                                       | -                         |

| Steps                        |                                        |                                                     |                                  |                                                       |                                                  | <b>/</b> i_0 |
|------------------------------|----------------------------------------|-----------------------------------------------------|----------------------------------|-------------------------------------------------------|--------------------------------------------------|--------------|
| Instanc                      | e: DB2                                 | (                                                   |                                  |                                                       |                                                  |              |
| Proced<br>Failove<br>Status: | ure: Unplanne<br>r server: DR<br>Stopp | ed Failover Replication group: DB2 DR<br>ed         | click resu<br>Replication<br>pro | ne to complete<br>on is now flowi<br>duction) -> Orig | the final step 6<br>ng from DR (no<br>ginal Prod | 50.<br>w     |
| Run                          | Resume C                               | ancel Acknowledge                                   |                                  |                                                       |                                                  |              |
| Status                       | Sequence                               | Sten                                                | Run on                           | Started                                               | Ended                                            | Duration     |
| Status                       | Number                                 | Step                                                | Server                           | Started                                               | Ended                                            | Duration     |
|                              | 10                                     | Create snapshot on failover server.                 | DR                               | -                                                     | -                                                | -            |
|                              | 20                                     | Delete snapshot on failover server.                 | DR                               | -                                                     | -                                                | -            |
|                              | 30                                     | Rollback failover server.                           | DR                               | -                                                     | -                                                | -            |
|                              | 40                                     | Failover replication group. Server roles<br>change. | DR                               | -                                                     | -                                                | -            |
| ▶√                           | 50                                     | Start replication on new recovery server.           | PROD                             | 3/1/21 12:36:35                                       | 3/1/21 12:37:01                                  | 00:00:25     |
|                              | 60                                     | Start replication on new production server.         | DR                               | -                                                     | -                                                | -            |

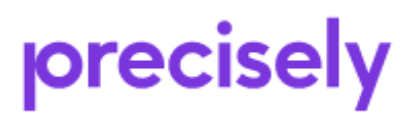

Assure Mimix Runbook for Skytap

Rev. 1

Once step 60 is complete replication is taking place from DR Site to original Production Site. Click the "summary" tab to show status.

| Summary  | Clusters   | Replication | Recovery      | Procedure | 25        |           |          |            |          |               |   |
|----------|------------|-------------|---------------|-----------|-----------|-----------|----------|------------|----------|---------------|---|
| Replica  | ation Gr   | oups        |               |           |           |           |          |            |          |               |   |
| Instance | DB2 N      | odes: DR, P | ROD           |           |           |           |          |            |          |               |   |
|          |            |             |               |           |           |           |          |            |          | Configuration | - |
| Start    | Stop       | Send Par    | rtial Contain | er        |           |           |          |            |          |               |   |
| R        | eplication |             | Pr            | oduction- |           | Reco      | very —   |            |          |               |   |
| 📫 🗧 G    | roup       | P           | rocesses S    | erver 🗧 I | Backlog ් | Processes | Server 0 | Procedures | Snapshot | Actions       |   |
|          | B2 (Failed | Over)       |               | R         | 4.57      |           | PROD     | ~          | -        | Select        | - |

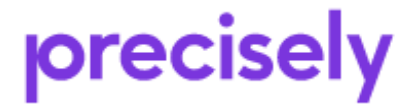

Assure Mimix Runbook for Skytap

Rev. 1

Page 27 of 40

## **Creating a Snapshot (Virtual Failover)**

Login to VSP:

Click Recovery Tab, then replication group ; then create

| Summary Clusters Replica           | tion Recovery   | Procedures |                 |                    |                                   |                    |          |
|------------------------------------|-----------------|------------|-----------------|--------------------|-----------------------------------|--------------------|----------|
| Recovery                           | 71              |            |                 |                    |                                   |                    |          |
| Instance: DB2 Nodes: BICMA         | C. F. CM. CCONT |            |                 |                    |                                   |                    |          |
|                                    |                 |            |                 |                    | Recovery                          |                    |          |
| Replication Group *                | Production      | Server 0   | Snapshot 0      | Buffer 0           | Rollback Window                   | Server 0           | Actions  |
| BICMAC                             | BICMAC          |            |                 | -                  | 28:48:3                           | BICMACCONT         | Select 💌 |
| Snapshot Details                   |                 |            | 2 i -           | Production Serve   | er Rollback                       |                    | 2 i = 0  |
| Instance: DB2                      |                 |            |                 | Instance: DB2      |                                   |                    |          |
| Replication group: BICMAC BIC      | MAC => BICMACC  | ONT        |                 | Replication group: | BICMAC BICMAC => BICMAC           | CONT               | Rollback |
|                                    |                 |            | Recovery Server |                    |                                   |                    |          |
| Server:                            |                 |            | BICMACCONT      | No rollback has oc | curred or is in progress for this | replication group. |          |
| Rollback Window<br>Amount of time: |                 |            | 28:48:33        |                    |                                   |                    |          |
| End:                               |                 |            | 2/24/21 9:06:16 |                    |                                   |                    |          |
| Number of containers:              |                 |            | 8994            |                    |                                   |                    |          |
| Range:                             |                 |            | 92132 - 101126  |                    |                                   |                    |          |
| Disk space:                        |                 |            | 281.1 GB        |                    |                                   |                    |          |
| Snapshot                           |                 |            | Create          |                    |                                   |                    |          |
| Point in time:                     |                 |            | -               |                    |                                   |                    |          |
| Container ID:                      |                 |            | -1              |                    |                                   |                    |          |
| Buffer for changes since snap      | shot:           |            |                 |                    |                                   |                    |          |
| Used:                              |                 |            | -               |                    |                                   |                    |          |
| Size:                              |                 |            | 100.0 GB        |                    |                                   |                    |          |

To delete snapshot, stop DB2 and then:

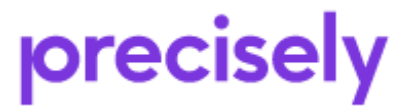

Rev. 1

| Summary Clusters Replication       | on Recovery  | Procedures |                                     |                      |                                                     |          |
|------------------------------------|--------------|------------|-------------------------------------|----------------------|-----------------------------------------------------|----------|
| Recovery                           |              |            |                                     |                      |                                                     | Ø i = 0  |
| Instance: DB2 Nodes: BICMAC        | BICMACCONT   |            |                                     |                      |                                                     |          |
|                                    |              |            |                                     | R                    | ecovery                                             |          |
| Replication Group *                | Production   | Server 0   | Snapshot                            | Buffer 0             | Rollback Window Server 0                            | Actions  |
| BICMAC                             | BICMAC       |            | <b>√</b> -                          | 0%                   | 28:53:05 BICMACCONT                                 | Select 💌 |
| Snapshot Details                   |              |            | 2 E = 1                             | Production Server    | Rollback                                            |          |
| Instance: DB2                      |              |            |                                     | Instance: DB2        |                                                     |          |
| Replication group: BICMAC BICM     | AC ⇒ BICMACC | ONT        |                                     | Replication group: E | BICMAC BICMAC ⇒ BICMACCONT                          | Rollback |
|                                    |              |            | Recovery Server                     |                      |                                                     |          |
| Server:                            |              |            | BICMACCONT                          | No rollback has occ  | urred or is in progress for this replication group. |          |
| Rollback Window<br>Amount of time: |              |            | 28:53:05                            |                      |                                                     |          |
| Start:<br>End:                     |              |            | 2/24/21 9:06:17<br>2/25/21 13:59:22 |                      |                                                     |          |
| Number of containers:              |              |            | 8998                                |                      |                                                     |          |
| Range:                             |              |            | 92134 - 101132<br>291.2 CP          |                      |                                                     |          |
| Disk space.                        |              |            | 201.2 00                            |                      |                                                     |          |
| Snapshot                           |              |            | Delete                              |                      |                                                     |          |
| Point in time:                     |              |            | -                                   |                      |                                                     |          |
| Container ID:                      |              |            | 101132                              |                      |                                                     |          |
| Buffer for changes since snaps     | iot:         |            | 0                                   |                      |                                                     |          |
| Used:                              |              |            | 0%                                  |                      |                                                     |          |
| Size:                              |              |            | 100.0 GB                            |                      |                                                     |          |

## Increasing Filesystem size:

DO NOT increase filesystems directly from AIX . use the VSP as follows: Click replication tab. Click instance name DB2 then go down to logical volumes. Under "Actions" select "extend" for filesystem that needs to be increased.

For example:

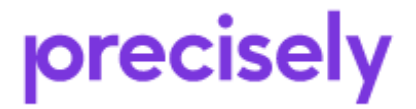

Assure Mimix Runbook for Skytap

Rev. 1

|                  | the second     |        |                  | -                      |   |
|------------------|----------------|--------|------------------|------------------------|---|
| Replication grou | ip: sappa i    | sappan | W SAPPAID        | <.                     |   |
| Synchronize      | Verify         |        |                  |                        |   |
| Logical          | Size<br>(GB) : | Туре   | File<br>System 0 | Actions                |   |
| 📃 newjfs 1log    | 0.13           | jfslog | -                | Select                 | - |
| ORACLE           | 0.50           | jfs    | /oracle          | Select                 | - |
| USRSAP1          | 10.00          | jfs2   | /usr/sap/PD1     | Select                 |   |
|                  |                | -      | >                | Synchronize.<br>Extend |   |

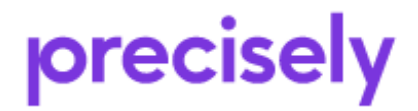

Assure Mimix Runbook for Skytap

Rev. 1

Page 30 of 40

## **Monitoring Replication:**

Click replication tab.

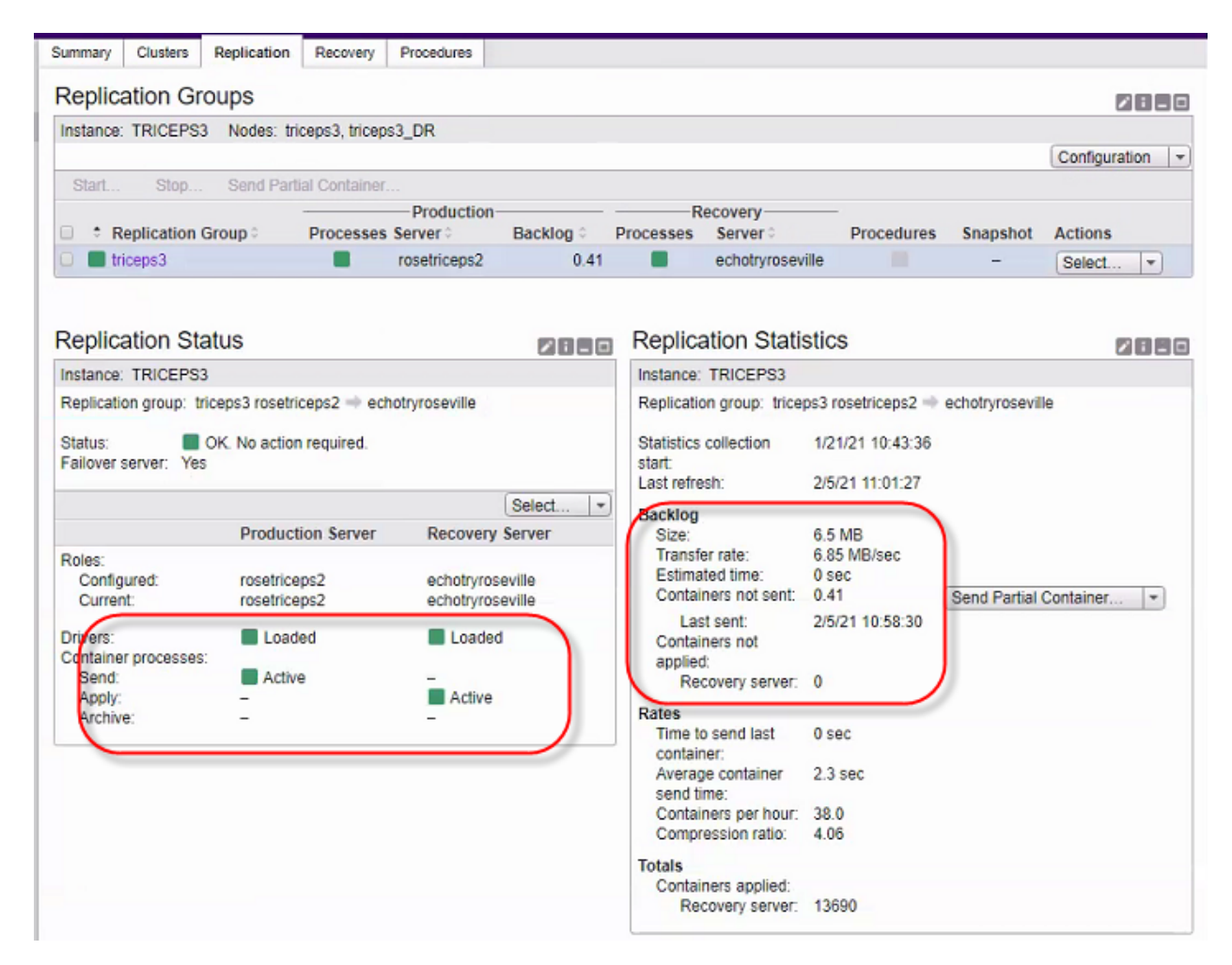

Drivers must be loaded and "send" and "receive" active. Keep an eye on the backlog

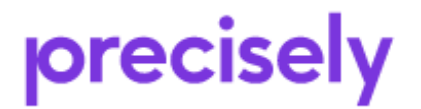

## Failover/Failback using Command line :

## Planned Switch Procedure (command line)

To manually move the Mimix application to the Recovery Server, follow the procedure below:

- 1. **Production server:** Stop the Database and/or other Applications.
- 2. Production server: Stop Mimix /usr/scrt/bin/rtstop -FSC1
- 3. **Production server:**If the above command fails because some processes are holding the filesystem, you can run "fuser –kxuc /<unmounted filesystem>" to kill those processes, and then run:

/usr/scrt/bin/rtstop -FSC1

Now you are ready to perform the failover.

4. on the **Recovery server**: /usr/scrt/bin/rtdr –C1 failover

> Answer y Answer y again.

- 5. The final screen should say that the filesystems have been mounted.
- 6. Now you can start the Database/application

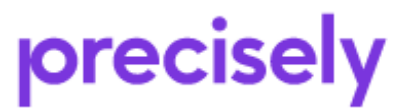

# **Resynchronization and Fallback Procedure (command line)**

Once you are ready to initiate resynchronization from the recovery server to the production server, perform the following:

# 1. Recovery Server: Initiate the resynchronization procedure. /usr/scrt/bin/rtdr –C1 resync

# 2. Production Server: Initiate the resynchronization procedure: /usr/scrt/bin/rtdr -C1 resync

Answer y to the question.

Answer y again.

The bottom of the screen should say: "Failover context <17> is enabled and ready for re-sync"

Now replication has started to occur from the recovery server to the production server.

3. Recovery Server: Monitor the scrt-lca-17.out log.

tail -f /var/log/EchoStream/scrt-lca-17.out.log

When it says "*Dynamic SuperTransaction recovery complete*", the two servers are in sync, and you can plan for the fallback procedure.

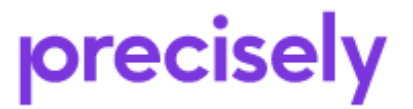

## Fallback to Production ( command line):

Open a terminal window to the recovery server, and verify that there is no significant buffering occurring on that server. The "Usage" should be close to 1/100.

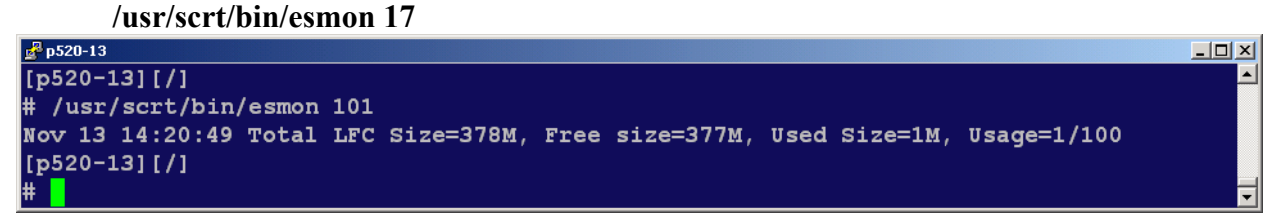

If there is a lot of buffering, you should not initiate failback, you would need to wait for EchoStream to catch up with the replication.

- 1. **Recovery server:** Stop the Database/Applications.
- 2. Recovery server: Stop Mimix /usr/scrt/bin/rtstop -FSC17
- 3. **Recovery server:** If the above command fails because some processes are holding the filesystem, you can run "fuser –kxuc /<unmounted filesystem>" to kill those processes, and then run:

#### /usr/scrt/bin/rtstop -FSC17

4. Verify that the statemaps are clean:

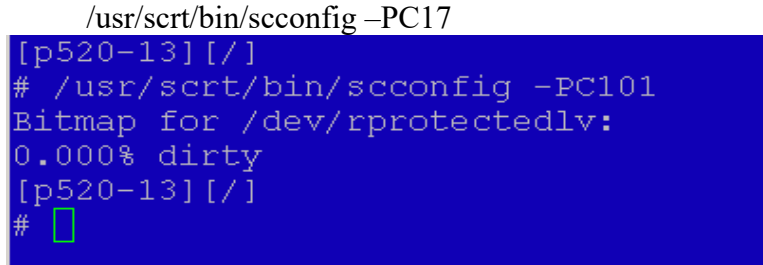

Above I only have one logical volume, but you should ensure that the statemap is clean for all of your logical volumes.

5. Production server: perform data validation using snapshot.

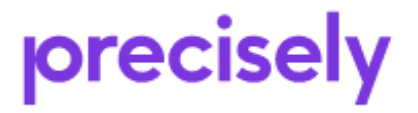

Assure Mimix Runbook for Skytap

- 6. Verify that the database started correctly. If it did not, do not proceed with the fallback procedure because the recovery server's image is not consistent.
- 7. Stop the database and remove the snapshot:
- 8. Now you are ready to perform the fallback procedure.
- 9. On the **Recovery server**: /usr/scrt/bin/rtdr –C1 failback Answer y Answer y again.

The tail end of your screen should say:
 *"---Primary context<1> is enabled ----"*

# 11. **Production Server:** Now you will perform fallback on the Production server: /usr/scrt/bin/rtdr –C1 failback

Answer y Answer y again

- 12. Production server: Now you are ready to start Application/Database
- 13. **Production server:** Monitor /var/log/EchoStream/scrt\_lca-1.out file to ensure that replication is occurring correctly.

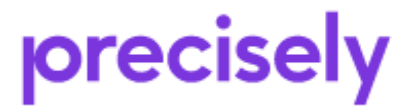

## Unplanned Failover (command line):

Data has to be verified on DR/Recovery server. A snapshot to the most current PIT is the default.

- 1. **Recovery server:** *scrt\_ra -C1 -X*
- 2. **Recovery server:** *rtmnt* -*C1* (fsck may be needed)
- 3. Recovery : Verify data by starting application
- 4. Recovery: Stop DB/application.
- 5. **Recovery :** Unmount filesystems and Remove snapshot *rtumnt -C1* ; scrt\_ra -WC1
- 6. If data has to rolled back to earlier PIT : (*if not skip to step 7*) For example, to make a restore snapshot to October 27, 2020 at 17:21:57: scrt\_ra -C1 -D "10/27/20 17:21:57" mount the filesystems rtmnt -C1, test, rtumnt -C1, delete snapshot - repeat as needed. Once an appropriate PIT has been found, the replica needs to be rolled back to this PIT prior to failover. scrt\_ra -C1 -F -D "10/27/20 17:21:57"
- 7. Recovery server: Stop Mimix and failover /usr/scrt/bin/rtstop –FC1 ; rtdr -C1 failover

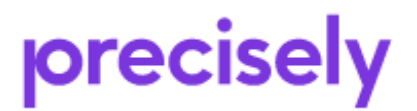

## **Contacting Vision CustomerCare**

#### **Contacting Vision Solutions CustomerCare**

 Research On-line Knowledge Base – requires a username password To request access to the CustomerCare Support Central Web Portal http://portal.visionsolutions.com/signupnewuser.aspx

To access the CustomerCare Online Support and Knowledgebase: <a href="http://portal.visionsolutions.com/extlogin.aspx">http://portal.visionsolutions.com/extlogin.aspx</a>

- Open an On-line Incident requires a username password To log an Incident with CustomerCare for Technical Support: <u>http://portal.visionsolutions.com/extlogin.aspx</u>
- 3. Phone

Mimix for AIX, RecoverNow/GeoCluster 24x7 CustomerCare Technical Support: U.S. and Canada: (800) 337-8214 OPTION 3 International: +1 (949) 724-5465

4. Email

CustomerCare Support Email: <a href="mailto:support@syncsort.com">support@syncsort.com</a>

#### **CustomerCare Support Overview**

Hours: Qualified Support Analysts Available 24X7

- Business Hours: 5:00AM 5:00PM PST, Monday Friday
- After Hours Support: 5:00PM 5:00AM PST, Monday Friday,
- Friday 5:00 PM PST through Monday 5:00 AM PST, Holidays\*

\*Company Observed Holidays

#### **Service Level Agreements**

Our first goal is to connect you to a Qualified Support Specialist upon your first call. In the event that you phone us and all our specialists are assisting other customers, we will log your call and set it up for a call back according to severity. We try to make every effort in returning calls right away; however the Service Level Agreements below show what the maximum time could be to receive a return call in the event of a call back.

During Business Hours and After Hours – Expected Response Times (including goals) Phone Severity One: 30 Minutes (95% of the time) Severity Two: 1 Hour (80% of the time) Severity Three: 1 Business Day (80% of the time)

Severity Four: 2 Business Day (80% of the time)

During Business Hours only – Expected Response Times (including goals) Email/Web Severity One: Not accepted, please phone in all urgent issues. Severity Two: 4 Hours (80% of the time) Severity Three: 8 Hours (80% of the time) Severity Four: 1 Business Day (80% of the time)

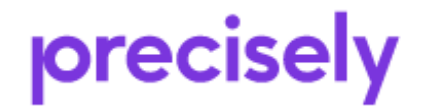

Assure Mimix Runbook for Skytap

Rev. 1

## **Third-party Licensing Information**

Insert as appropriate

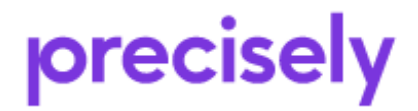

Assure Mimix Runbook for Skytap

Rev. 1

Page 38 of 40

## **Command line options**

scconfig -q : displays the Context number that you should be using the following commands. The examples below will assume Context=1All Mimix commands are in the /usr/scrt/bin directoryrtstart -C1 : Start RNrtstop -F(S)C1 : Stop RN "S" option is valid only on production to sync the backlog beforestop of RNLogs: $tail -f /var/log/EchoStream/scrt_lca-1.out (source)$  $tail -f /var/log/EchoStream/scrt_aba-1.out (target)$ 

stopsrc -s scrt\_lca-1: stop LCA daemon stopsrc -s scrt\_aba-1: stop ABA daemon startsrc -s scrt\_lca-1: start LCA daemon startsrc -s scrt\_aba-1: start ABA daemon

stopsrc –cs scconfigd: stop config daemon (VSP uses this daemon) startsrc –s scconfigs: start config daemon

scsetup -MC1 : recreates all containers that RN needs and that are defined in the RN odm.

Statemap commands: the statemap has to be manipulated when a complete resync of all or some LV's to the DR site are required. scconfig -M: Mark statemaps dirty (need to resync all) scconfig -W: Wipe statemaps clean (don't resync) scconfig -P: summary status of statemaps scconfig -Pv: detailed status of statemaps

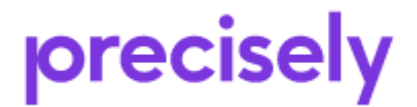

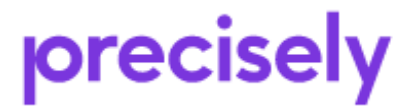

Assure Mimix Runbook for Skytap

Rev. 1

Page 40 of 40